## **Creating a New Posting Instructions for Student Supervisors**

1. Login using your ATS log in and password. https://jobs.indstate.edu/hr/sessions/new

2. Make sure that you are on the Applicant Tracking side, or **Applicant Tracking System** tab (<u>blue</u> <u>header</u>) of the Applicant Tracking System.

3. Check to be sure that your User Group is set to **Student Supervisor**.

| Applicant Tracking System |                                                                                                    |                           |                                                 |                                                                     |                                                    |                    | <u>My Profile Help logou</u> |
|---------------------------|----------------------------------------------------------------------------------------------------|---------------------------|-------------------------------------------------|---------------------------------------------------------------------|----------------------------------------------------|--------------------|------------------------------|
| Applicant Tracking System |                                                                                                    |                           |                                                 |                                                                     |                                                    |                    | User Group:                  |
| Position Management       |                                                                                                    |                           |                                                 |                                                                     |                                                    |                    | Student Supervisor           |
| Employee Records          | <ul> <li>✓ Applicants </li> </ul>                                                                                                    |                           | Hiring Proposals                                | •                                                                   |                                                    |                    | Shortcuts 👻                  |
|                           | ine Recruitment Syst                                                                                                    | tem                       |                                                 |                                                                     |                                                    |                    |                              |
| OTHER TOOLS               | ie administrator)                                                                                                    |                           |                                                 |                                                                     |                                                    | My Filled Postings | My Open<br>Postings          |
|                           |                                                                                                    |                           |                                                 |                                                                     |                                                    | 10                 | 22                           |
|                           | r break recess, all regular s<br>After this date, the next sta                                                                                                    | staff hirin<br>aff orient | g will be suspended a<br>ation will be on Janua | is of December 3. The last orier<br>ry 13, 2020. During the designa | tation for staff will be<br>ted time, interviewing | 46                 | 32                           |
|                           | eview/selection will continue as normal. If a department has an essential need to hire a staff employee, during<br>happroval will be required from the appropriate Vice President. If you have any questions please contact Human |                           |                                                 |                                                                     |                                                    |                    |                              |
|                           | 114.                                                                                                    |                           |                                                 |                                                                     |                                                    | Average            | days your                    |
|                           |                                                                                                    |                           |                                                 |                                                                     |                                                    | inbox u            | asks wall                    |
|                           | Po                                                                                                    | ostings                   | Hiring Proposals                                | Position Description Request                                        | s Onboarding Tasks                                 |                    |                              |
|                           |                                                                                                    |                           |                                                 |                                                                     |                                                    |                    |                              |
|                           |                                                                                                    |                           |                                                 |                                                                     | Filters                                            |                    |                              |
|                           |                                                                                                    |                           |                                                 |                                                                     |                                                    |                    |                              |
|                           | e displayed.                                                                                                    |                           |                                                 |                                                                     |                                                    |                    |                              |
|                           |                                                                                                    |                           |                                                 |                                                                     |                                                    |                    |                              |
|                           |                                                                                                    |                           | Postings                                        | Hiring Proposals Positio                                            | n Description Pequests                             |                    |                              |
|                           |                                                                                                    |                           | Fosungs                                         | Thing Proposals Posido                                              | in Description Requests                            | My Links           |                              |

- 4. Click on the header **Postings**, then select **Student.**
- 5. Select the <u>orange</u> button that reads **Create New Posting** on the right side of the screen.

| ••• | Applicant Tracking Sys                                                                 | tem                                                                                |                                                                                     |                                                           |                                                                      |                                                    |                                              | <u>My Profile</u> <u>Help</u>     | logout |
|-----|----------------------------------------------------------------------------------------|------------------------------------------------------------------------------------|-------------------------------------------------------------------------------------|-----------------------------------------------------------|----------------------------------------------------------------------|----------------------------------------------------|----------------------------------------------|-----------------------------------|--------|
|     | Indiana Universi                                                                       | State<br>ty                                                                        |                                                                                     |                                                           |                                                                      |                                                    |                                              | User Group:<br>Student Supervisor | Ţ      |
|     | Home Pos                                                                               | s <b>tings -</b> Ap                                                                | oplicants - I                                                                       | Hiring Proposals 🔻                                        |                                                                      |                                                    |                                              | Shortcuts 👻                       |        |
|     | Postings Stude S                                                                       | tudent                                                                             |                                                                                     |                                                           |                                                                      |                                                    |                                              |                                   |        |
|     | Student                                                                                | Posting                                                                            | S                                                                                   |                                                           |                                                                      |                                                    |                                              | Create New Posting                | D      |
|     | When moving items<br>For example, Search<br>On Campus Intervie<br>Please click on "mor | i in bulk, please restric<br>n Managers might resi<br>w".<br>e search options" bel | ct your search to the wo<br>trict their search to "Une<br>ow to restrict the search | rkflow states you'd like<br>der Review by Hiring Ma<br>1. | to move items <i>from</i> . This will<br>nager" and "HR Approved for | l enable the bulk move<br>r Phone Interview" state | ieature.<br>Is in order to move candidates i | to "Recommend for                 |        |
|     | Saved Searches                                                                         | <b>~</b>                                                                           |                                                                                     |                                                           | Search Q More Sear                                                   | rch Options 🗸                                      |                                              |                                   |        |
|     | Default Search                                                                         | ×                                                                                  |                                                                                     |                                                           |                                                                      |                                                    |                                              |                                   |        |
|     | "Default Search" 💽                                                                     | Selected records                                                                   | Clear selection?                                                                    |                                                           |                                                                      |                                                    |                                              | Actions 🗸                         |        |
|     |                                                                                        |                                                                                    |                                                                                     |                                                           |                                                                      |                                                    |                                              | (Actions                          | )      |

## 6. Select Create from Position Description.

| INDIANA STATE                                                                                                    |                                                                                                    |                                 |                    |
|----------------------------------------------------------------------------------------------------|----------------------------------------------------------------------------------------------------|---------------------------------|--------------------|
| UNIVERSITY                                                                                                    |                                                                                                    |                                 | Student Supervisor |
|                                                                                                    |                                                                                                    |                                 |                    |
|                                                                                                    |                                                                                                    |                                 |                    |
| Student Postings<br>When moving items in bulk, please restrict your search to the workflow<br>Prevample, Search Managers might restrict their search to "Under R<br>Please click on "more search options" below to restrict the search.<br>Swed Searches v | Create New X<br>What would you like to use to create this<br>new posting?<br>Create from Position Description<br>Copies in most of the Information from a position description. | er to move candidates to "Recom |                    |
| "Student Postings" 🚱 Selected records 🚺 🛒 Clear selection?                                                                                                    | ← Previous 7 2 3 Next →                                                                                                    |                                 |                    |
|                                                                                                    | Notice of<br>Vacancy Active<br>Pav Index Number Department Applicat                                                                                                    |                                 |                    |

7. After selecting that, you will see the position descriptions that you have access to.

a. Need Access? Let someone in Student Employment know!

8. Click on the position that you want. Make sure that the **Pay Index** and **Banner Position Number** are correct. If they are not, please <u>modify the position description</u>.

| Applicant Tr                                        | acking System                                                                                                    |                                                                                                    |                                                  |                                |                                                     |                                               |                                                                                                 | Welcome, Bria   | anne Karazsia               | My Profile   | Help     | logout |
|-----------------------------------------------------|----------------------------------------------------------------------------------------------------|----------------------------------------------------------------------------------------------------|--------------------------------------------------|--------------------------------|-----------------------------------------------------|-----------------------------------------------|-------------------------------------------------------------------------------------------------|-----------------|-----------------------------|--------------|----------|--------|
|                                                     | DIANA STATE<br>JIVERSITY                                                                                           |                                                                                                    |                                                  |                                |                                                     |                                               |                                                                                                 |                 | User Group:<br>Student Supe | rvisor       |          | ~      |
| Home                                                | Postings -                                                                                                    | Applicants <del>-</del>                                                                                         | Hiring Propo                                     | osals <del>-</del>             |                                                     |                                               |                                                                                                 |                 |                             | Shortc       | uts 🔻    |        |
| Postings /                                          | Student / Create from Po                                                                                           | sition Description 🛱                                                                                            |                                                  |                                |                                                     |                                               |                                                                                                 |                 |                             |              |          |        |
| Stuce<br>When mo<br>For exam<br>Please cli<br>Saved | dent Positie<br>wing items in bulk, please<br>line, Search Managers mig<br>ck on "more search option<br>Searches v | on Descrip<br>restrict your search to the w<br>hir restrict their search to "U<br>s" below to restrict the sear | tions<br>orkflow states<br>nder Review by<br>ch. | you'd like to r<br>Hiring Mana | move items <i>fro</i><br>ger" and "HR A<br>Search C | m. This will e<br>pproved for l<br>More Searc | nable the bulk move feature.<br>hhone Interview" states in order to move candida<br>n Options 🗸 | ates to "Recomr | mend for On Ca              | mpus Intervi | ew".     |        |
| "Student<br>Banner Pos                              | Position Descriptions" 🕫                                                                                           | )                                                                                                    | Pay Index                                        | Banner<br>Position<br>Number   | Previous 1<br>Banner<br>Position<br>Suffix          | 2 3 ·                                         | i Next→<br>Supervisor                                                                           | c               | Department                  |              | (Action: | s)     |
| Student Em                                          | ployment Programs Stude                                                                                            | nt Assistant                                                                                                    | CARCT                                            | U04251                         | 04                                                  | Active                                        | Student Employment Program Coordinator (B<br>Karazsia)                                          | Brianne C       | areer Center                |              | Actions  | 3 🗸    |
| 14th & Ches                                         | stnut Community Center A                                                                                           | fter-School Youth Assistant                                                                                     | WKS14C                                           | WKS14C                         | 00                                                  | Active                                        | Student Employment Program Coordinator (B<br>Karazsia)                                          | Brianne C       | Off-Campus Wo               | k Study      | Actions  | •      |
| After Schoo                                         | l Program Leader (Scout L                                                                                          | eader)                                                                                                    | WKSCBS                                           | WKSCBS                         | 00                                                  | Active                                        | Student Employment Program Coordinator (B<br>Karazsia)                                          | Brianne C       | Off-Campus Wo               | k Study      | Actions  | •      |
| Next Step B                                         | arista                                                                                                    |                                                                                                    | WKSNSF                                           | WKSNSF                         | 00                                                  | Active                                        | Student Employment Program Coordinator (B<br>Karazsia)                                          | Brianne C       | Off-Campus Wo               | k Study      | Actions  | •      |

9. Review the information to verify that you selected the correct position description. If you chose the correct position description, select **Create Posting from this Position Description**.

| ••• | Applicant Tracking                                                             | System                      |                                        | <u>My Profile</u> Help logou                                                                                                    | <u>t</u> |
|-----|--------------------------------------------------------------------------------|-----------------------------|----------------------------------------|----------------------------------------------------------------------------------------------------|----------|
|     | Indian<br>Unive                                                                | na State<br>rsity           |                                        | User Group:<br>Student Supervisor                                                                                                    |          |
|     | Home                                                                           | Postings - Appli            | cants • Hiring Proposals •             | Shortcuts 💌                                                                                                    |          |
|     | Position Descriptio                                                            | ns / Student / Student Empl | oyment Programs Student Assistant      |                                                                                                    |          |
|     | Position D<br>Current Status: Acti<br>Position Type: Stud<br>Department: Caree | escription: Stud            | ent Employment Progr                   | Print Preview<br>Print Preview<br>Print Print Preview<br>Print Print Preview<br>Print Print Print Print Print Print Print Print Print Print Print Print Print Print Print Print Print Print Print Print Print Print Print Print Print Print Print Print Print Print Print Print Print Print Print Print Print Print Print Print Print Print Print Print Print Print Print Print Print |          |
|     | Summary                                                                        | Associated Job Title        |                                        |                                                                                                    |          |
|     | S Jo                                                                           | ob Title                    |                                        |                                                                                                    |          |
|     | Job T                                                                          | itle                        |                                        |                                                                                                    |          |
|     | Job                                                                            | Title                       | Student Employment Programs Student As | ssistant                                                                                                    |          |

10. Make sure that you click the boxes next to "Accept online applications?" and "Student Employment Application" (bottom of page).

11. Verify that all information entered is correct. Be sure that everything marked with a red asterisk "\*" is filled in.

12. Click Create New Posting.

| Posting: Student Employment Pr<br>Current Status: Draft<br>Position Type: Student<br>Department: Career Center     Owner: Brittany Free | rograms Student Assistant (Student) Edit      | Take Action On Posting ✓         ★ dee how bosting looks to Applicant         ➡ Print Preview (Applicant View)         ➡ Print Preview         ➡ Add to Watch List |
|----------------------------------------------------------------------------------------------------|-----------------------------------------------|----------------------------------------------------------------------------------------------------|
| Summary History Settings Hiring Proposals                                                                                               | Associated Position Description               |                                                                                                    |
| Organizational Unit                                                                                                    |                                               | Update Settings                                                                                                    |
| Division                                                                                                    | University Engagement (Division)              |                                                                                                    |
|                                                                                                    |                                               |                                                                                                    |
| College                                                                                                    | No College Designated (University Engagement) |                                                                                                    |
| Department                                                                                                    | Career Center                                 |                                                                                                    |
| Online Applications<br>Constructions?<br>Special offline application instructions                                                       |                                               |                                                                                                    |
| Accepted Application Forms                                                                                                    | Student Employment Application                |                                                                                                    |

13. Review all categories on the left hand side of the screen: Position Details, Job Duties, ADA Checklist, Career Readiness Competencies, Posting Details, Position Budget Information, Applicant Documents, Supplemental Questions, Guest User, and Search Committee. This information was pulled over from the

position description. If there is information that you would like to change in regards to the position description please review the instructions for <u>Modifying a Position Description</u>. Verify that all information entered is correct. Be sure that everything marked with a <u>red</u> asterisk "\*" is filled in.

| Applicant Tr                                                                            | acking System              |                                                                                                    |                                                                                                    | <u>My Profile</u> <u>Help</u> logout                                                                                            |
|-----------------------------------------------------------------------------------------|----------------------------|----------------------------------------------------------------------------------------------------|----------------------------------------------------------------------------------------------------|----------------------------------------------------------------------------------------------------|
|                                                                                         | ndiana State<br>Iniversity |                                                                                                    |                                                                                                    | User Group:<br>Student Supervisor •                                                                                             |
| Home                                                                                    | Postings -                 | Applicants 👻 🛛 F                                                                                                    | liring Proposals 🕶                                                                                                    | Shortcuts 👻                                                                                                    |
| Postings / S                                                                            | Student / Student Emplo    | yment Programs Student Assist                                                                                                    | ant (Draft) / Edit: Position Details                                                                                                    |                                                                                                    |
| Editing P<br>Position                                                                   | Posting<br>n Details       | Position Details                                                                                                    |                                                                                                    | Sale Next >>                                                                                                    |
| S Job Du                                                                                | ıties                      |                                                                                                    |                                                                                                    |                                                                                                    |
| ADA Checklist     Posting Details     Career Readiness Compe     Position Budget Inform |                            | Check spelling<br>To create a Posting, first of<br>through all sections comp<br>on the Next button until J<br>appears, hover your mou<br>* Required information | omplete the information on this screen, then click the <b>Next</b> button or select the page in the left hand navi<br>oleting all necessary information. To submit the Posting to Human Resources, you must go to the <b>Posting</b> 5<br>you reach the Posting Summary Page or select Posting Summary Page from the left navigation menu. Onc<br>se over the orange Action button for a list of possible approval step options.                                                                                                    | gation menu. Proceed<br>Summary Page by clicking<br>e a summary page                                                            |
| Applica                                                                                 | ant Documents              | Position Details                                                                                                    |                                                                                                    |                                                                                                    |
| 🗢 Supple                                                                                | emental Questions          | Job Title                                                                                                    | Student Employment Programs Student Assistant                                                                                                    |                                                                                                    |
| ♥ Guest                                                                                 | User<br>n Committee        | FLSA Exemption                                                                                                    |                                                                                                    |                                                                                                    |
| Summa                                                                                   | ary                        | Job Summary/Basic<br>Function                                                                                                    | General office duties, provides customer service primarily to students looking for on-campus employment and proces<br>students who have found employment.                                                                                                    | sing of all paperwork to                                                                                                    |
|                                                                                         |                            | Qualifications &<br>Disclaimer                                                                                                    | To perform this job successfully, an individual must be able to perform each essential duty satisfactority. The requirem<br>of the knowledge, skill, and/or ability required. Reasonable accommodations may be made to enable individuals with<br>essential functions.<br>The information on this description is designed to indicate the general nature and level of work performed by employ<br>is not designed to contain or be interpreted as a comprehensive inventory of all duties, responsibilities and qualificati<br>assigned to this job. | ents listed are representative<br>disabilities to perform the<br>ees within the classification. It<br>ons required of employees |

## 14. Select **Next** after reviewing each section.

15. Review your posting to ensure all information is entered correctly. If all of your information is entered correctly select **Take Action on Posting**, then **Submit (move to Student Employment)**.

|                                                                                                    | 1. de la con     | ant maaning of starr                                              |                      |                                     |                                 |                                  |  |  |  |
|----------------------------------------------------------------------------------------------------|------------------|-------------------------------------------------------------------|----------------------|-------------------------------------|---------------------------------|----------------------------------|--|--|--|
|                                                                                                    | K                | Indiana State<br>University                                       |                      |                                     |                                 | User Group: Student Supervisor   |  |  |  |
|                                                                                                    | Hom              | e Postings -                                                      | Applicants 👻         | Hiring Proposals 🕶                  |                                 | Shortcuts 👻                      |  |  |  |
|                                                                                                    | Postir           | ngs / Student / Student Employe                                   | ment Programs Studen | t Assistant (Draft) / Summary       |                                 |                                  |  |  |  |
|                                                                                                    |                  | Posting: Student<br>Current Status: Draft                         | Employmen            | t Programs Student Assistant        | (Student) Edit Take Action On P | osting V<br>g looks to applicant |  |  |  |
|                                                                                                    |                  | Position Type: <b>Student</b><br>Department: <b>Career Center</b> | Print Preview (A     | pplicant View)<br>ist               |                                 |                                  |  |  |  |
|                                                                                                    |                  | Summary History Se                                                | ttings Hiring Propo  | Associated Position Description     |                                 |                                  |  |  |  |
| Please review the details of the posting carefully before continuing.<br>To take the action, select the appropriate <b>Workflow Action</b> by hovering over the orange "Take Action on this Posting" button. You may add a Comment to the posting and also add this<br>your <b>Watch List</b> . In the popup box that appears. When you are ready to submit your posting, click on the <b>Submit</b> button on the popup box.<br>To edit the posting, click on the <b>Edit</b> link next to the <b>Section Name</b> in the <b>Summary Section</b> . This will take you directly to the <b>Posting Page</b> to <b>Edit</b> . If a section has an orange icon with ar<br>exclamation point, you will need to review this section and make necessary corrections before moving to the next step in the workflow. |                  |                                                                   |                      |                                     |                                 |                                  |  |  |  |
|                                                                                                    |                  |                                                                   |                      |                                     |                                 |                                  |  |  |  |
|                                                                                                    | Position Details |                                                                   |                      |                                     |                                 |                                  |  |  |  |
|                                                                                                    |                  | Job Title                                                         | Student Emp          | oloyment Programs Student Assistant |                                 |                                  |  |  |  |
|                                                                                                    |                  | FLSA Exemption                                                    |                      |                                     |                                 |                                  |  |  |  |
|                                                                                                    |                  |                                                                   |                      |                                     |                                 |                                  |  |  |  |

16. If you would like to leave a comment about the posting, you may do so here. If your posting is going to be a hidden posting, write that in the comment section.

| ••• | Applicant Tra                | cking System                                                                                     |                                                    |                                                                                                    |                                                                  |                                                                                        |                                                                                                    | My Profile Help | logout |
|-----|------------------------------|--------------------------------------------------------------------------------------------------|----------------------------------------------------|----------------------------------------------------------------------------------------------------|------------------------------------------------------------------|----------------------------------------------------------------------------------------|----------------------------------------------------------------------------------------------------|-----------------|--------|
|     |                              | diana State                                                                                      |                                                    |                                                                                                    |                                                                  |                                                                                        |                                                                                                    | User Group:     |        |
|     |                              |                                                                                                  |                                                    |                                                                                                    |                                                                  |                                                                                        |                                                                                                    |                 |        |
|     |                              |                                                                                                  |                                                    |                                                                                                    |                                                                  |                                                                                        |                                                                                                    |                 |        |
|     |                              |                                                                                                  |                                                    |                                                                                                    |                                                                  |                                                                                        |                                                                                                    |                 |        |
|     | Postice<br>Postice<br>Depart | ting: Student<br>at Status: Draft<br>in Type: Student<br>tment: Career Center<br>ary History Set | Employment<br>Created by: Britt<br>Owner: Brittany | Programs Stude<br>any Frederick<br>is Assoc                                                                           | this Posting<br>nal)                                             | <b>Jdent)</b> Edit                                                                     | Take Action On Posting •<br>See how Posting looks to<br>Print Preview (Applicant<br>Print Preview<br>Add to Watch List |                 |        |
|     |                              |                                                                                                  |                                                    | n by hovering<br>u are ready to some your poster<br>on Name in the Summary Section<br>d make necessary corrections be | This will take you directly to a fore moving to the next step in | n. You may add a Cor<br>al the popup box.<br>he Posting Page to Edit<br>h the workflow |                                                                                                    |                 |        |
|     |                              |                                                                                                  |                                                    |                                                                                                    |                                                                  |                                                                                        |                                                                                                    |                 |        |
|     |                              |                                                                                                  |                                                    |                                                                                                    |                                                                  |                                                                                        |                                                                                                    |                 |        |
|     |                              | FLSA Exemption                                                                                   |                                                    |                                                                                                    |                                                                  |                                                                                        |                                                                                                    |                 |        |

If you do not have any comments, you can leave the box blank. Press Submit.